RPS v3.1.0 Install Guide

# **RPS Install Guide**

### Purpose

The purpose of this document is to provide an overview of the Rapid Provisioning System (RPS) Install process and detailed instructions for setting up a virtualized RPS Environment using Hyper-V.

# Audience

This document is intended for anyone evaluating or testing RPS, such as IT Staff or Developers. Users should have some familiarity with core RPS Concepts as well as basic PowerShell and Windows comprehension.

## **System Requirements**

- 1. Windows 10/Server 2016
- 2. PowerShell/WMF 5.1
- 3. 16GB RAM
- 4. 100GB HDD free-space
- 5. Hyper-V PowerShell Module & Management Tools

#### 

RPS Authored content is signed, but 3rd party code may not be. RPS Installer was tested with PowerShell Execution Policy set to RemoteSigned.

### **Ports and Protocols**

Ports and Protocols information can be found in the Ports and Protocols Guide

### **Service Accounts**

The following accounts are used by RPS for setup and maintenance of Nodes.

| ACCOUNT (ROLE) | DESCRIPTION                                                                             | PERMISSIONS               |
|----------------|-----------------------------------------------------------------------------------------|---------------------------|
| DomainAdmin    | Create/promote a DC and manage AD Computers, Users, Groups and OUs                      | AD DomainAdmin*           |
| ServerAdmin    | Push certificates and settings, manage DSC configuration, pull files from content store | AD Account w/ Local Admin |
| LocalAdmin     | Manage machine settings for non-domain joined computer                                  | Local Admin               |

#### 

DomainAdmin membership is required to create a new Domain Controller. After initial creation, the account should be removed from DomainAdmins, but should still retain permissions to manage AD Users, Computers, Groups and OUs.

## **RPS Installation (Default)**

Installing RPS requires the latest RPS release, the install media for SQL, SMA and windows features, and a Hyper-V image for the Windows 2012R2 VMs that will be created. The instructions below can be used to build a default Master RPS Node, which includes a Domain Controller (AD.Master.Rps) and an application server (App.Master.Rps). You can also choose to create a Region Node, Site Node, and an Inception Node, based on available resources.

#### **Download Content**

Before installing RPS in Hyper-V, you must download the RPS Release, static Install Media and a base image for RPS VMs.

- 1. Download the RPS Release with media (i.e. RpsWithMedia\_v2\_3.zip) from the RPS Release website.
- 2. Extract RpsWithMedia\_v2\_3.zip to a location such as c:\RPS

#### **O** NOTE

This location will be referred to as Install Root.

- 3. Download the Windows Server 2012R2 Hyper-V image from Windows\_Server\_2012\_R2\_VL-dev.zip.
- 4. Extract **Windows\_Server\_2012\_R2\_VL-dev.zip** to a location which is **NOT** in **Install Root**. > [!NOTE] > Do not add the .vhdx file into the **Install Root**.

The Install Root folder should contain the following sub-directories.

- \ContentStore
  - ∖Certificates
  - ∘ \CMDB
  - ∘ \Demos
  - ∖Documents
  - ∘ \DSC
  - \Export
  - ∘ \Images
  - ∘ \iPxeDistro
  - ∖Management
  - ∖Modules
  - \RpsBitsDownloadService
  - ∘ \RpsGui
  - $\circ \ RpsProvisioning$
  - \RpsSync
  - \Runbooks
  - \Setup
  - SqlSecurity
  - \SqlServer2012
  - \SystemCenter2016
  - ∖Utilities
  - \Windowserver2012

#### Install RPS

1. Open PowerShell as Administrator. Right-click the PowerShell Icon from Start Menu or Task Bar and select **Run as** administrator

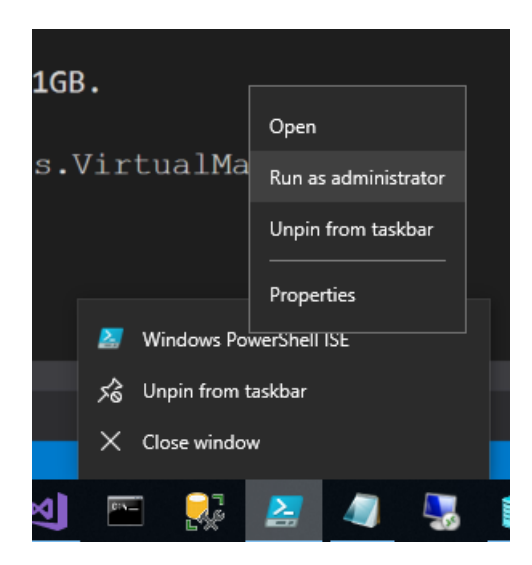

2. Set location to Install Root\ContentStore\ by executing:

Set-Location c:\RPS\ContentStore\

3. Install RPS and supply the location of the VM Template vhdx, the NodeType and if needed, specify specific configuration using -NodeConfigurationName. See examples below:

.\Setup\Install-Rps.ps1" -VMTemplateFilename D:\Common\Windows\_Server\_2012\_R2\_VL-dev.vhdx -NodeType 'master'

.\Setup\Install-Rps.ps1 -VMTemplateFilename D:\Common\Windows\_Server\_2012\_R2\_VL-dev.vhdx -NodeConfigurationName MN - Enclave SIPR -NodeType Provisioning

#### **O** NOTE

When using "MN" for the NodeConfigurationName, -Enclave must be specified. For further options, refer to the **Install-Rps Parameter Definition** table below.

Output similar to the following should appear:

| PS C:\Users\xa | dmin> C:\ContentStore\Setup\Install-Rps.ps1 -VMTemplateFilename F:\Windows_Server_2012_R2_VL-dev.vhdx -VhdFolderPath F:\vhd -NodeType Master |
|----------------|----------------------------------------------------------------------------------------------------|
| [13:24:22 INF] | Saving Configuration to C:\ContentStore\Export\RpsConfiguration_09.28.2018-13.23.48.xml                                                      |
| [13:24:22 INF] | Entering session from TestServer                                                                                                    |
| [13:24:23 INF] | Importing Runbooks from C:\ContentStore\Runbooks                                                                                             |
| [13:24:23 INF] | Importing Common RPS TaskMaps                                                                                                    |
| [13:24:23 INF] | Importing DSC Partial scripts from C:\ContentStore\DSC\PartialConfigurations                                                                 |
| [13:24:37 INF] | Defining host node TestServer at null                                                                                                    |
| [13:24:37 INF] | VM_Storage Location: F:\vhd                                                                                                    |
| [13:24:37 INF] | Defining Switch: RPS-VSwitch1                                                                                                    |
| [13:24:37 INF] | Defining HyperV Host with template: F:\Windows_Server_2012_R2_VL-dev.vhdx                                                                    |
| [13:24:38 INF] | New RPS Node Definition: Master                                                                                                    |
| [13:24:38 INF] | New RPS Computer: AD.master.rps 192.0.0.100                                                                                                  |
| [13:24:38 INF] | New RPS Computer: APP.master.rps 192.0.0.101                                                                                                 |
| [13:24:42 INF] | Saving configuration to C:\ContentStore\Export\Master.xml                                                                                    |
| [13:24:42 INF] | Starting New-HyperVVirtualMachine on AD.master.rps                                                                                           |
| [13:25:03 INF] | Starting New-HyperVVirtualMachine on APP.master.rps                                                                                          |
| [13:25:23 INF] | Waiting for Computer at 192.0.0.100. Attempt 1/60                                                                                            |
| [13:25:31 INF] | Waiting for Computer at 192.0.0.100. Attempt 2/60                                                                                            |
| [13:25:39 INF] | Waiting for Computer at 192.0.0.100. Attempt 3/60                                                                                            |
| [13:25:47 INF] | Waiting for Computer at 192.0.0.100. Attempt 4/60                                                                                            |
| [13:25:55 INF] | Waiting for Computer at 192.0.0.100. Attempt 5/60                                                                                            |
| [13:26:03 INF] | Waiting for Computer at 192.0.0.100. Attempt 6/60                                                                                            |
| [13:26:11 INF] | Waiting for Computer at 192.0.0.100. Attempt 7/60                                                                                            |
| [13:26:19 INF] | Waiting for Computer at 192.0.0.100. Attempt 8/60                                                                                            |
| [13:26:27 INF] | Waiting for Computer at 192.0.0.100. Attempt 9/60                                                                                            |
| 13:26:35 INF   | Waiting for Computer at 192.0.0.100. Attempt 10/60                                                                                           |
| [13:26:43 INF] | Waiting for Computer at 192.0.0.100. Attempt 11/60                                                                                           |
| [13:26:51 INF] | Waiting for Computer at 192.0.0.100. Attempt 12/60                                                                                           |
| [13:26:59 TNF] | Waiting for Computer at 192.0.0.100. Attempt 13/60                                                                                           |
| [13:27:07 TNE] | Waiting for Computer at 192.0.0.100. Attempt 14/60                                                                                           |
| [13:27:15 TNE] | Waiting for Computer at 192.0.0,100. Attempt 15/60                                                                                           |
| [13:27:23 TNF] | Waiting for Computer at 192.0.0100. Attempt 15/60                                                                                            |
| [13:27:31 INF] | Waiting for Computer at 192, 0, 0, 100, Attempt 17/60                                                                                        |
| [13:27:39 TNE] | Waiting for Computer at 192.0.0.100. Attempt 18/60                                                                                           |
| [13:27:47 TNF] | Waiting for Computer at 192.0.0.100. Attempt 19/60                                                                                           |
| [13:27:55 TNF] | Waiting for Computer at 192,0,0,100, Attempt 20/60                                                                                           |
| [13:28:03 TNE] | Waiting for Computer at 192.0.0,100. Attempt 21/60                                                                                           |
| [13:28:11 TNF] | Waiting for Computer at 192.0.0,100. Attempt 22/60                                                                                           |
| [13:28:19 TNF] | Waiting for Computer at 192.0.0.100. Attempt 22/60                                                                                           |
| [13:28:19 INF] | Starting Set-WinRMSettings on AD master ros                                                                                                  |
| [13:30:17 INF] | Starting Set-EncryptionSettings on AD master.rps                                                                                             |
| [13:30:23 TNF] | Starting Copy-DscModules on AD master rps                                                                                                    |
| [13:31:22 INF] | Starting Publish-DscConfiguration on AD, master, rps                                                                                         |
| [13:31:22 TNE] | Publishing OSCore to AD master rps                                                                                                    |
| [13.31.24 TNE] | Publishing DomainController to AD master rps                                                                                                 |
| [13:31:26 TNE] | Publishing RosModule to AD master ros                                                                                                    |
| [13:31:27 TNF] | Publishing SecurityGenera to AD mater rps                                                                                                    |
| [13:31:28 TNF] | Publishing Certificate to AD master ros                                                                                                    |
| [13:31:39 TNE] | Waiting for Computer at 192.0.0.101. Attempt 1/60                                                                                            |
| [13.31.39 TNE] | Startin Set_WinDNSettins on ADP master roc                                                                                                   |
| [13-33-35 TNE] | Starting Set Innessettings on Arrimasettings                                                                                                 |
| [13.33.30 TNE] | Starting Conv. DerModules on ADD master ros                                                                                                  |
| [13.34.44 TNE] | Starting Copy School to on Altimater res                                                                                                    |
| [13.41.44 TNE] | Completed 7545329-946-6482-16820-a66824adf                                                                                                   |
| [13.41.44 TNE] | Starting Publish_DerConfiguration on ADD mater rec                                                                                           |
| [13:42:01 INF] | Publishin OSCIPE to APP master ros                                                                                                    |
| [13.42.11 TNE] | Publishing Security/CanDen to ADD master ras                                                                                                 |
| [13.42.11 INF] | Publishing Centry to APP master rps                                                                                                    |
| [13.42.12 INF] | Publishing Service to Arrimate in ps                                                                                                    |
| [13.42.14 INF] | Publishing Decking to Arrimatic rips                                                                                                    |
| [13.42.14 INF] | Publiching Approvale to APP master re-                                                                                                    |
| [13.42.15 INF] | Publishing ContractantDalivanyNational to ADD master pro                                                                                     |
| [13.42.17 INF] | Publishing Collector APP master ris                                                                                                    |
| [13.42.17 INF] | Publishing SNA to APP mater ris                                                                                                    |
| [13:42:20 TNE] | Publishing CMC to APP matter ins                                                                                                    |
| [13.42.20 INF] | Publishing Costor to ADP matter rec                                                                                                    |
| [13.42.22 INF] | Publishing Known at A Minister Pas                                                                                                    |
| [13:42:24 INF] | Publishing Andre Contramaster rps                                                                                                    |
| [13:42:24 INF] | Publishing Instruction to APP master res                                                                                                    |
| [13.42.25 INF] | Futher section from TastServer                                                                                                    |
| [13:42:26 INF] |                                                                                                    |
| [13.42.20 INF] |                                                                                                    |
| PS C:\Users\xa |                                                                                                    |

### Install-Rps Parameter Definitions

| PARAMETERS                       | DESCRIPTIONS                                                                                                    |
|----------------------------------|----------------------------------------------------------------------------------------------------|
| VMTemplateFilename<br>(Required) | Path to the '.vhdx' file which will serve as the Hyper-V VHDX template.                                                                                                    |
| VhdFolderPath                    | Path to a folder to store the .vhdx files used to create VMs. If not specified .vhdx files will be stored in same directory path as specified with <b>VMTemplateFileName</b> . |
| ConfigFileName                   | Name of file containing the RPS Configuration data. If one is not specified, it will be created in Export directory.                                                           |
| NodeType (Required)              | The desired node you want to install. ( i.e. Master ), if you want to install all nodes then choose 'All'                                                                      |
| SkipVMCreation                   | Switch to use Virtual Machines already created and configured with proper networking.                                                                                          |
| SkipCopyContent                  | Switch to not copy <b>InstallRoot</b> to the CDN server. ( <i>i.e. CH</i> )                                                                                                    |
| SkipDSCPrep                      | Switch to not setup DSC MOF Encryption, WinRM HTTPS Listener, and not copy DSC Resources.                                                                                      |
| ComputerName                     | Array of the Virtual Machines you want to install from the Node. <i>( i.e.</i> @("AD.Master.Rps", "App.Master.Rps") <i>)</i>                                                   |

| PARAMETERS            | DESCRIPTIONS                                                                                                    |
|-----------------------|----------------------------------------------------------------------------------------------------|
| SkipDSCPublish        | Switch to skip publishing DSC.                                                                                                    |
| СоруСDN               | Switch to copy patches that were imported into the configuration.                                                                                                    |
| DeleteVMs             | Switch to delete the VirtualMachines if they exist during a new installation.                                                                                                    |
| SkipDscModuleCopy     | Switch to not copy <b>Dsc Required Modules</b> to the target's PowerShell module path.                                                                                            |
| Esxi                  | Switch to indicate whether the hypervisor is Esxi (default is Hyper-V).                                                                                                    |
| GenerateXmlOnly       | Switch to make usability easier to toggle all -Skip* switches.                                                                                                    |
| NodeConfigurationName | The name of the configuration to use for install. Choose either Rps, Lab, or MN currently defaulted to Rps. If MN is selected, the dynamic Enclave parameter must be set as well. |
| TaskMapName           | Name of the desired system task map that will be assigned to the target items. Default value of Install-Rps.                                                                      |
| Enclave (Dynamic)     | Required if NodeConfigurationName is "MN". Valid options are "SIPR", "Colorless", and "Lab".                                                                                      |

### Manual Node Installation/Repair

1. Install-RPSNode will install the Node you specify.

| PARAMETERS          | DESCRIPTIONS                                                                                                 |
|---------------------|----------------------------------------------------------------------------------------------------|
| NodeType (Required) | The desired node you want to install. ( i.e. Master ), if you want to install all nodes then choose 'All'    |
| SkipVMCreation      | Switch to use Virtual Machines already created and configured with proper networking                         |
| SkipCopyContent     | Switch to not copy <b>InstallRoot</b> to the CDN server. ( <i>i.e. CH</i> )                                  |
| SkipDSCPrep         | Switch to not setup DSC MOF Encryption, WinRM HTTPS Listener, and not copy DSC Resources                     |
| ComputerName        | Array of the Virtual Machines you want to install from the Node. (i.e. @("AD.Master.Rps", "App.Master.Rps")) |
| SkipDSCPublish      | Switch to skip publishing DSC.                                                                               |
| СоруСDN             | Switch to copy patches that were imported into the configuration.                                            |
| DeleteVMs           | Switch to delete the VirtualMachines if they exist during a new installation.                                |
| SkipDscModuleCopy   | Switch to not copy <b>Dsc Required Modules</b> to the target's PowerShell module path.                       |
| ConfigFilename      | Path to an existing configuration export file. ( i.e. D:\Exports\Master.xml)                                 |
| ContentStorePath    | Path to the content store.                                                                                   |
| TaskMapName         | Name of the desired system task map that will be assigned to the target items. Default value of Install-Rps. |

Enter-RpsSession -Path "D:\Exports\Master.xml" Install-RpsNode -NodeType "Master" Note about SMA, Orchestrator process, and Master-Controller starting manually